## 兴业银行 B2B 网上支付操作手册

## (版本: 4.0)

版权声明:本文档的版权属于中金支付有限公司,任何人或组织未经许可,不得擅自修改、拷贝或以其它方式使用本文档中的内容。

# 文档修订记录

本文档会随时保持更新,请与中金支付有限公司索要最新版本。

| 版本  | 内容 | 日期         | 编写  | 审核  |
|-----|----|------------|-----|-----|
| 1.0 | 定稿 | 2012-06-11 | 王绪凯 | 李树轩 |
| 2.0 | 定稿 | 2014-10-22 | 尚鑫  | 冯飞  |
| 3.0 | 定稿 | 2016-04-14 | 许丹  | 陈茜  |
| 4.0 | 定稿 | 2019-01-20 | 杨硕  | 吴雪平 |
|     |    |            |     |     |

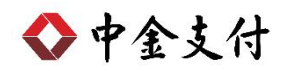

## 目录

| -, | B2E | <b>3</b> 支付开通流程 | 1 |
|----|-----|-----------------|---|
| 二、 | B2E | <b>3</b> 支付操作流程 | 3 |
|    | (—) | 采购流程            | 3 |
|    | (二) | 制单流程            | 6 |
|    | (三) | 复核流程            | 7 |
| 三、 | B2E | 3支付交易银行订单号查询    | 9 |

如参考该文档仍不能完成支付或查询过程,请拨打兴业银行客服 热线 95561,中金支付客服热线 400-860-9888 咨询或登录兴业银行 官网 http://www.cib.com.cn/查询。

#### 一、 B2B 支付开通流程

企业只要满足以下条件,即可使用 B2B 中的网上支付功能。

- (一) 企业账户需要开通网上银行功能,开通成功后,银行发放至少两个Usbkey。
- (二) 登录兴业银行网站下载并安装网银盾驱动程序和网银管理工具,正确设置网银登录环境,配置采购员权限。
- (三) 设置采购员权限流程,如下所示:
  - 使用管理员身份登录网银,选择"操作员管理->操作权限设置
     ->电子商务权限"菜单下"采购员权限"。在操作员列表中选择所需设置人员,点击"网上采购员设置",再点击"设为网上采购员"。设置成功,等待主管权限操作员进行授权。

|                             | 企业   | 业网上银行         |                |             |          |               |               | 🧟 在线容服 🛛 🛅 功能地图 🕐   | )安全:          |
|-----------------------------|------|---------------|----------------|-------------|----------|---------------|---------------|---------------------|---------------|
| 最作员管理 流程管理                  | 账户管  | 管理   短信構造     | 灵   移动银行   3   | 客户服务   更多功能 |          |               |               |                     |               |
| 速设置操作员   新增操作员              | 修改操作 | 作员   删除操作员    | 锁定/解锁   密码重置   | 操作权限设置。福满金系 | 系統管理▼    |               |               |                     |               |
|                             | 1    |               |                | 查询权限        |          |               |               |                     |               |
| 输入功能名称                      | ikh  | 当前位置:操作员      | 員管理 > 操作权限设置 > | F转账权限       |          |               |               |                     |               |
| 10. THE TO IN               | 起    |               |                | 理财权限        | +        |               |               |                     |               |
| 状迷声泪                        | 快速   | 操作员           |                | 集团权限        |          | a             |               |                     |               |
| <ul> <li>快速设置操作员</li> </ul> | 通道   | 場在昌利主         |                | 融资直通车权限     | ۶.       |               |               |                     |               |
| ● 密码重置                      | <<   | \$8115342243R | 登录名            | 虚拟子账户权限     |          | 3             | 状态            | 修改日期                |               |
| ● 账户权限设置                    |      | 0             | mayali03       | 高小に重切阻      |          | 86            | 有效            | 2018-12-13 11:59:50 |               |
| ● 移动银行开关设置                  |      | 0             | zhaomiaoyan04  | 由之裔东初阻      | <b>_</b> | 44557 CS 1000 | 有效            | 2018-12-04 15:12:24 |               |
| <ul> <li>待授权指令撤销</li> </ul> |      |               |                | 地丁両方は限      |          | TENRI PHYDR   |               |                     |               |
| ● 账户权限查询                    |      |               |                | 海行中央系行队限    |          | 采购员权限         | 共 1页   下一页 末页 | 1 - 2 4             | <u></u> # 2 ∮ |
| ● 操作员权限查询                   |      |               |                | 跨境资金池权限     | ŧ        | 很商转账权限        |               |                     |               |
| • 登录密码修改                    |      |               |                | B管家权限       | 5        | 定向付退款权限       | き设置           |                     |               |
| <ul> <li>预留信息设置</li> </ul>  |      |               |                | 人民而资金池权限    | T        |               |               |                     |               |
|                             |      |               |                | 虚拟资金池权限     |          |               |               | 1603                | 320-P         |
| 相关链接                        |      |               |                | 汽车金融权限      | +        |               |               |                     |               |
| ● 银商转账权限                    |      |               |                | 国际结算权限      |          |               |               |                     |               |
| ● 特约商户权限                    |      |               |                |             |          |               |               |                     |               |

www.cpcn.com.cn

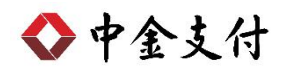

| 操作员  | : [  | (姓名/登录名) 查询 |            |                     |
|------|------|-------------|------------|---------------------|
| 作员列表 |      |             |            |                     |
|      | 登录名  | 姓名          | 状态         | 修改日期                |
|      | ma   | 马           | 有效         | 2018-12-13 11:59:50 |
|      | zhao | zhao        | 有效         | 2018-12-04 15:12:24 |
|      |      | 黄豆 トー西 1 1  | ±1页 下→页 支页 | 1-2 #2 ₹            |

|      | 姓 名:马                             | 登录名: ma               |      |
|------|-----------------------------------|-----------------------|------|
| 业务范围 | 性别:男<br>修改时间: 2018-12-13 11:59:50 | 状态:有效                 |      |
| 作员列表 |                                   |                       |      |
| 状态   | 角色                                | 业务范围                  | 创建时间 |
|      |                                   | 无数据显示                 |      |
|      | 首页 上一                             | 页   回 ] 共 0页   下一页 末页 | 无数据显 |

| 温馨提示 | 5                        | - |
|------|--------------------------|---|
| Ð    | 新增网上采购员成功! 经主管授权后<br>生效。 | ā |
|      | 确定                       |   |

 使用主管身份登录网银,进行权限修改的授权操作。选择"客 户服务"菜单下"待办事宜->待办指令"。在待办指令列表中 点击"操作员权限",进入后点击"权限授权",提示授权业务 权限成功。

| 0            | 生线兴业       |         | 上银行    |        |        |      |        |            |              |
|--------------|------------|---------|--------|--------|--------|------|--------|------------|--------------|
| 账户查询         | 操作员管理      | 流程管理    | 账户管理   | 短信積灵   | 移动银行   | 投资理财 | E管家    | 客户服务       | 更多功能         |
| 待办事宜▼        | 账户权限查询   掛 | 操作员权限查询 | 登录密码修改 | 操作日志查询 | 外汇牌价查询 | 证书管理 | 预留信息设置 | 在线客服   贵金属 | 属行情   同步企业信息 |
| 待办指令<br>信息公告 | ٩          | Iller   |        |        |        |      | 欢      | 迎您使用兴业     | 业银行企业网上银行    |
| 眼行公告         |            | 起快      |        |        |        | ×    | -      |            | 业务通知:        |

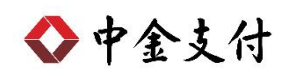

|            | 欢迎想                         | 您使用兴业银行企业网上银行     |        |
|------------|-----------------------------|-------------------|--------|
|            | 四                           | 业务通知:<br>计<br>处时代 | 更多信意>  |
| ✿】 银行公告 企业 | 网银、企业移动银行、银企直联B2B支付直联业务暂*** | 2018-12-10        | 更多公告>> |
| 待办指令列表     |                             |                   |        |
|            | 结本山东有称                      | 待击业圣学教            | 下一步    |
|            | 可犯工力有师                      | 13 30-112-0 -East |        |

| 操作员: |         | (姓名/登录名) 查询 |         |           |      |     |                    |
|------|---------|-------------|---------|-----------|------|-----|--------------------|
| 又限列表 |         |             |         |           |      |     |                    |
| 操作员  | 权限类型    | 账户          | 角色      | 业务范围      | 单笔限额 | 日限额 | 创建日期               |
| 크 na | B2B网上支付 |             | [网上采购员] | 「网上采购员查询」 |      |     | 2018-12-13 14:37:3 |
|      |         |             |         |           |      |     |                    |

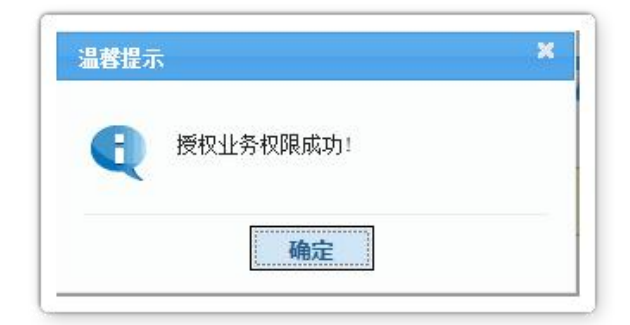

### 二、 B2B 支付操作流程

兴业银行 B2B 支付分为采购环节、制单环节、复核环节,操作 流程如下:

#### (一) 采购流程

本操作流程由网上采购员完成,操作流程如下:

1. 将网上采购员 Usbkey 插入 USB 接口, 配置正确的浏览器设置。

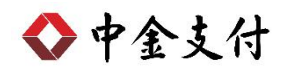

 在商户网站选择商品或者服务后,在中金支付页面选择"企业 账户支付->兴业银行",点击"支付"。跳转到支付详情页面, 核对订单信息无误后,点击"去银行支付"。

| ◆中金支付                                                |                                                                                                    | 官网首页                                 | 新闻资讯   解决方案和产品   商户服务                  |
|------------------------------------------------------|----------------------------------------------------------------------------------------------------|--------------------------------------|----------------------------------------|
| 应付总金额: 0.01 元<br>商户名称: 金额:(<br>温馨提示: 请您仔细核实订单支付信     | 可信赖的互明<br>Securing Your Bu<br>0.01元 服务费:0.00元 流水号<br>编,提高安全意识,谨防财产损失。                                                                                                    | (网金融服务<br>siness Payment<br>: 201812 |                                        |
| 企业账户支付储蓄                                             | <b>卡</b> 支付 信用卡支付                                                                                                    |                                      |                                        |
| <b>一一一</b> 中国华庆转首条行<br>PRITAL ANTROS BATA OF CHITA   | <b>国工商银行</b>                                                                                                    | · 中國农业银行                             | O TE MA                                |
| Orina 建设银行<br>Crima Construction Barri               | () 交通銀行                                                                                                    | ·<br>中信報行<br>CHESA CITIE BASK        |                                        |
| で 华夏银行                                               | SPE 中国民生狼 行<br>DBTN BROWERD BANADA CODE, DB                                                                                                    | 📥 广发银行                               | ameral 平安银行                            |
| 部である                                                 | South and the second second s | CD 第2版行<br>SPD BANK                  | ► 上海银行<br>Berkof Stanghai              |
| State and and and a                                  | 宁波银行     Busicon Mindade                                                                                                    | ☆ 齐鲁银行<br>OILU BANK                  | <b>⑦</b> 徽商银行                          |
| ☆浙商银行<br>CZBANK                                      | 交號<br>安雅<br>算行<br>BANK OF TANUN                                                                                                    | <b>经路阳银行</b><br>BANK OF LLOYANG      |                                        |
| Macharite 杭州银行                                       | BQD 🚨 青岛银行                                                                                                    | 🞯 南京银行                               |                                        |
| 支付                                                   |                                                                                                    |                                      |                                        |
| 应付总金談: <b>リ・リエ</b> 元<br>商户名称: 金額<br>温馨提示: 请您仔细核实订单支作 | 支付详情                                                                                                    |                                      | ×                                      |
| 企业账户支付储蓄                                             | 金 额: <b>0.01</b> 元<br>服务费: <b>0.00</b> 元                                                                                                    |                                      |                                        |
|                                                      | 流水号: 201812<br>付款银行: 兴业银行                                                                                                    |                                      | @ + & &                                |
| Const Construction Name                              | <b>订单类型:</b> 企业账户支付                                                                                                    |                                      |                                        |
| <b>仓</b> 朱熹银行                                        | 去银行支付                                                                                                    | 取消                                   | www.www.www.www.www.www.www.www.www.ww |
| ▲ 招商保行                                               | <b>⑤</b> 兴业银行                                                                                                    | 「                                    | ▲ 上海银行                                 |

 进入兴业银行网上支付页面,核对订单信息无误后记下订单号 输入网上采购员登录名、企业网银登录密码,并点击"下一步"。

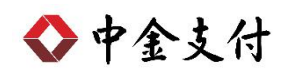

| 订单金额: 0.01元                         |                   | 收款商户: 中金支付有限公司 | M _ E shopp                                                                                                    |
|-------------------------------------|-------------------|----------------|----------------------------------------------------------------------------------------------------|
| 支付日期: 2018-12                       | 2-13              | 订单号码: 201812   | P ZT                                                                                                    |
| 商品描述: 中金支付                          | j(等)              | 交易流水: 201812   |                                                                                                    |
| 二级商户: 中金支付                          | t                 |                | (HELET                                                                                                    |
|                                     |                   |                |                                                                                                    |
| 企业采购员登录                             | 确认下单信息            | 下单结果           |                                                                                                    |
| 企业采购员登录                             | 确认下单信息            | 下单结果           | (2) 使用提示                                                                                                    |
| 企业采购员登录                             | 确认下单信息            | 下单结果           | <ul> <li>使用提示</li> <li>1、网上采购员登录名由贵单位设置。</li> </ul>                                                                                                    |
| 企业采购员登录                             | 确认下单信息            | 下单结果           | 使用提示 <ol> <li>成上采购员登录名由贵单位设置。</li> <li>尚未获得网上采购员登录名,或遗忘登</li> <li>端系系弗帕尔企业网络管理局办理</li> </ol>                                                                                              |
| 企业采购员登录<br>网上采购员登录名:                | 确认下单信息            | 下单结果           | 使用提示 <ol> <li>(來用上來购员登录名由奧单位设置。</li> <li>(尚未获得兩上采购员登录名,或遗忘登码,请联系费单位企业网模管理员办理</li> <li>(下单成功后,需费单位的企业财务,</li> </ol>                                                                        |
| 企业采购员登录<br>列上采购员登录名:<br>            | 确认下单信息            | 下单结果           | 使用提示 <ol> <li>使用提示</li> <li>、网上采购员登录名由贵单位设置。</li> <li>尚未获得网上采购员登录名,或遗忘登码,请联系贵单位企业网银管理员办理</li> <li>、下单成功后,需贵单位的企业财务,登录企业网银油行B2B网上支付。</li> </ol>                                            |
| 企业采购员登录名:<br>网上采购员登录名:<br>2业网银登录卷码: | 》 確认下单信息          |                | 使用提示 <ol> <li>使用提示</li> <li>风上采购员登录名由贵单位设置。</li> <li>尚未获得网上采购员登录名,或遗忘登码, 请联系贵单位企业网银管理员办理</li> <li>、下单成功后,需贵单位的企业财务,登录企业网银进行B2B网上支付。</li> </ol>                                            |
| 企业采购员登录名:<br>网上采购员登录名:<br>企业网报登录密码: | ) 确认下单信息 )<br>下一步 | 下单结果           | 使用提示 <ol> <li>成上采购员登录名由贵单位设置。</li> <li>尚未获得网上采购员登录名。或遗忘登码,请联系贵单位企业网粮管理员办理</li> <li>2、下单成功后,需贵单位的企业财务,登录企业网粮进行B2B网上支付。</li> </ol>                                                          |
| 企业采购员登录名:<br>同上采购员登录名:<br>上采购员登录名:  | 确认下单信息<br>下一步     | 下单结果           | 2 使用提示 <ol> <li>风上采购员登录名由贵单位设置。</li> <li>尚未获得网上采购员登录名,或遗忘器</li> <li>丙,清联系贵单位企业网锁管理员力理</li> <li>2、下单成功后,需责单位的企业财务,</li> <li>登录企业网锁进行828网上支付。</li> </ol> 7 重要声明                             |
| 企业采购员登录名:<br>國上采购员登录名:<br>企业网报登录密码: | 确认下单信息<br>下一步     | 下单结果           | <ul> <li>使用提示</li> <li>1、网上采购员登录名由贵单位设置。:</li> <li>尚未获得网上采购员登录名,或遗忘器</li> <li>码,清晰系贵单位企业网锁管理员力理</li> <li>2、下单成功后,需贵单位的企业财务;</li> <li>登录企业网锁进行828网上支付。</li> </ul> ⑦ 重要声明 本行仅提供安全可靠的网上支付服务, |

4. 确认订单信息和金额,点击"确认",弹出验证 Usbkey 密码窗

口,输入后点击"登录"。

| 企业采购员登录 确认 <b>下单信息</b> 下单结果 | ? 使用提示                                                             |
|-----------------------------|--------------------------------------------------------------------|
| 订单日期: 2018-12-13            | 1、下单时须使用网盾(证书),请根据浏<br>览器的提示信息安装证书签名控件。如安装<br>牛取 80%名称认过程中报告 法主下下转 |
| 订单号码: 201812                | 并安装。控件下载                                                           |
|                             | 2、下单成功后,需贵单位的企业财务人员                                                |
| 交易流水: 201812                | 登录企业网银进行B2B网上支付。                                                   |
| 商户代号: 320                   |                                                                    |
| 商户名称: 中金支付有限公司              |                                                                    |
| 二級商户: 中金支付                  |                                                                    |
| 订单金额: 0.01                  |                                                                    |
| 下单人员: ma                    | வி நகைய                                                            |
| 職认 取消                       | 本行仅提供安全可靠的网上支付服务,一切<br>由于商品质量、送货服务等引起的争议均由<br>客户及商户自行协商解决。         |

| <b>Q</b> 现在 | E需要验证/ | 的网盾密码    | 母: |
|-------------|--------|----------|----|
|             | 密码:    |          |    |
|             |        | 20 = 4 5 |    |

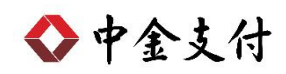

5. 采购完成,等待财务人员完成制单。

| ♥ 1)単巳成    | 切达至您的企业网银,请及的联系<br>B + + + + > > > > > + + + + + + + + + + | \$1E |
|------------|------------------------------------------------------------|------|
| 业财务人       | 员,生成B2B11单文付指令                                             |      |
| 商户名称:      | 中金支付有限公司                                                   |      |
| 二级商户:      | 中金支付                                                       |      |
| 交易流水:      | 201812                                                     |      |
| 订单金额:      | 0.01                                                       |      |
| 企业网银操作员姓名: | 马                                                          |      |
| 企业网银客户名称:  | 中金                                                         |      |

(二) 制单流程

本操作流程由具有制单权限的财务操作员完成,操作流程如下:

- 1. 将制单员 Usbkey 插入 USB 接口,登录到兴业银行企业网银。
- 2. 选择"企业财务室->B2B 支付->生成指令"。

| う 在线兴业                | 企       | 业网上银行     |             |                 |                 |
|-----------------------|---------|-----------|-------------|-----------------|-----------------|
| 户查询 企业财务室             | 投资1     | 聖财   客户服务 | 更多功能        |                 |                 |
| 付款▼  <b>费用管理▼ </b> 工资 | 发放▼  证  | 券资金清算汇划▼  | B2B支付▼ 往来账户 | 管理▼  汇款回单   自助線 | 數費▼  B2B代扣签约管理▼ |
|                       | Υ.<br>Υ |           | 生成指令        |                 |                 |
| 俞入功能名称                | 山友      | 当前位置:企业财  | 撤销指令        | 指令              |                 |
| 此法通道                  | 起世      | 步骤—: 选择   | 查询B2B支付指令   |                 |                 |
| (1997年7月)             | 速       | ☑ 商       | 查询订单退款明细    | 商户名称            | 订单号             |

 选择待付款项、付款账号及下一处理人,点击"提交",制单 完成,等待复核人员复核订单。

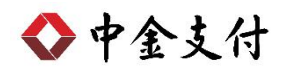

| 商户代号         | 商户名称     | i      | 订单号    | 金额      |        | 下单日期       | Я      | 采购员  | 指定付款账号    |
|--------------|----------|--------|--------|---------|--------|------------|--------|------|-----------|
| Z202631      | 中金支付有限公司 | 201812 |        |         | 0.01   | 2018-12-13 | 马      | ша   |           |
|              |          |        | 首页 上一页 | 1 共 项   | 下一页 末页 |            |        |      | 1 - 1 共 1 |
| 聚二: 选择付款账号   |          |        |        |         |        |            |        |      |           |
| 账户           |          | (      | 名称     |         |        |            | 开户机    | 构    |           |
| 321060100 59 |          | 甲亚     |        |         |        |            | 六业银行北京 | 四甲文仃 |           |
|              |          |        |        |         |        |            |        |      |           |
|              |          |        |        |         |        |            |        |      |           |
|              |          |        | 首页 上一页 | [1] 共 项 | 下一页 末页 |            |        |      | 1-1 # 1   |

| 处 | 理结果  |      |      |          |        |      |            |                     |      |     |      |      |
|---|------|------|------|----------|--------|------|------------|---------------------|------|-----|------|------|
|   | 凭证代号 | 付款账号 | 商户代号 | 商户名称     | 订单号    | 金额   | 下单日期       | 指令生成时间              | 当前状态 | 下一步 | 执行情况 | 指派人员 |
| 0 | 1190 | 3210 | Z202 | 中金支付有限公司 | 201812 | 0.01 | 2018-12-13 | 2018-12-13 17:04:45 | 审核中  | 授权  |      | 全部   |

### (三) 复核流程

本操作流程由具有复核权限的财务操作员完成,操作流程如下:

- 1. 将制单员 Usbkey 插入 USB 接口,登录到兴业银行企业网银。
- 2. 选择"企业财务室->B2B 支付->授权指令"。

|                | 一 企业网上银行      |                        |                       |          |         |
|----------------|---------------|------------------------|-----------------------|----------|---------|
| 账户查询 企业财务室     | 投资理财 客户       | 服务   更多功能              |                       |          |         |
| 对公付款▼ 费用管理▼ 工资 | 发放 📲 证券资金清算汇划 | <b>Ⅰ▼ B2B支付▼ </b> [款回单 | 单   自助缴费▼  B2B代扣签约管理▼ | 1        |         |
| 输入功能名称 🔍       | ☆ 欢迎使用学       | 授权指令<br>查询B2B支付指令      | 3时更改您的初始密码!           | 欢迎您使用兴业银 | 行企业网上银行 |
| 快速通道           | 起快            | 查询订单退款明细               |                       |          | 业务通知:   |

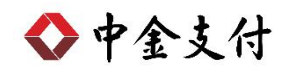

3. 勾选待授权交易,点击"授权"。

| 授权指令 |      |      |          |           |      |            |                     |      |       |     |
|------|------|------|----------|-----------|------|------------|---------------------|------|-------|-----|
| 凭证代号 | 付款账号 | 商户代号 | 商户名称     | 订单号       | 金额   | 下单日期       | 指令生成时间              | 当前状态 | 下一步   | 详细  |
| 1190 | 3210 | Z202 | 中金支付有限公司 | 201812    | 0.01 | 2018-12-13 | 2018-12-13 17:04:45 | 审核中  | 授权    | 详细  |
| 1190 | 3210 | 2202 | 甲金文衍有限公司 | 201812    | 0.01 | 2018-12-13 | 2018-12-13 17:04:45 | 申核中  | 授权    |     |
|      |      |      |          |           |      |            |                     |      |       |     |
|      |      |      |          | *** • * • |      |            |                     |      | 1 - 1 | # 1 |

4. 弹出<温馨提示>对话框,点击"确认"。再次核对订单信息,

点击**"签名"**。

| 温馨提示 |               | X   |
|------|---------------|-----|
| Đ    | 您将授权所选中的指令,确定 | 定吗? |
|      | 确认取消          |     |

| 付款账户 | 商户代号 | 商户名称     | 订单号    | 金额   | 下单日期       | 指令生成时间              | 采购员 |
|------|------|----------|--------|------|------------|---------------------|-----|
| 3210 | Z202 | 中金支付有限公司 | 201812 | 0.01 | 2018-12-13 | 2018-12-13 17:04:45 | 马   |

5. 指令授权结果显示交易成功,完成该笔订单复核。

| 凭证代号   | , 付款账号 | 商户代号 | 商户名称     |        | 订单号 | 金额   | 下单日期       | 指令生成时间              | 当前状态 | 下一步 | 执行情况   | 指派人员 |
|--------|--------|------|----------|--------|-----|------|------------|---------------------|------|-----|--------|------|
| ) 1190 | 32106  | Z202 | 中金支付有限公司 | 201812 |     | 0.01 | 2018-12-13 | 2018-12-13 17:04:45 | 交易成功 | 结束  | 指令发送成功 |      |
|        |        |      |          |        |     |      |            |                     |      |     |        |      |

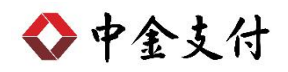

### 三、 B2B 支付交易银行订单号查询

(一) 登录到兴业银行企业网银。

(二) 选择"企业财务室"菜单下"B2B 支付->查询 B2B 支付指令"。

| <b>六本</b> 海 🚺 | 110442    | Louis and                | र्गाल के प्राप्त के | <b>-<b><b></b></b></b> |                       |
|---------------|-----------|--------------------------|---------------------|------------------------|-----------------------|
| 户查明 企         | 亚则分至      | 按束理财                     | 各尸服分                | 更多功能                   |                       |
| 付款 = 弗田管      | ⊞ → 工 咨告  | ₩▼」 证券溶全                 | ·浩笛汇划 🚽 🖪           | 82B支付▼ 汇款同度            | 单   白肋缴费▼  B2B代扣签约管理▼ |
|               | HE ▼1 上风及 | NX + U MENDARM           |                     | A DATE A DATE          |                       |
|               |           | 1<br>11X + 1 ME 73 54 32 | 2月99-2月9日<br>       | 受权指令                   |                       |

(三) 选择相应查询条件,点击"查询",找到对应订单,"订单号"即为所需查询银行订单号。点击"详细"可查询详细信息。

|    | 查询指令状态:                  | 全部状态 🗸     | 查询订单号: |                 |     |           |            |                     |      |       |     |
|----|--------------------------|------------|--------|-----------------|-----|-----------|------------|---------------------|------|-------|-----|
|    | 下单日期:                    |            | 至 🗐    |                 |     |           |            |                     |      |       |     |
|    | 指令生成日期:                  | 2018-12-13 | 至 🗐    | 2018-12-13      |     |           |            |                     |      |       |     |
| 查道 | <sup>11</sup> 结果<br>凭证代号 | 付款账号       | 商户代号   | 商户名称            | 订单号 | 金额        | 下单日期       | 指令生成时间              | 当前状态 | 下一步   | 渕   |
| )  | 1190 3                   | 210        | Z202   | 中金支付有限公司 201812 |     | 0.01      | 2018-12-13 | 2018-12-13 17:04:45 | 交易成功 | 结束    | 谨   |
|    |                          |            |        | ***             |     | T 25 + 25 |            |                     |      | 1 - 9 | + - |